# Extroot配置

如何使用存储设备(usb或sata或sdcard或其他)扩展您的LEDE设备的根文件系统空间,以便自由 安装所需的所有软件包。

# 一些背景信息

在大多数支持的设备中,LEDE固件将内部存储器分为两个分区,即高度压缩的只读分区,它是实际的根文件系统(/),第二个分区是可写的,称为"覆盖"(/ overlay)。

覆盖分区与根文件系统使用linux内核

(https://git.kernel.org/cgit/linux/kernel/git/torvalds/linux.git/tree/Documentation/filesystems/overlayfs.txt) 的overlayfs功能

(https://git.kernel.org/cgit/linux/kernel/git/torvalds/linux.git/tree/Documentation/filesystems/overlayfs.txt) 合并,向应用程序

(https://git.kernel.org/cgit/linux/kernel/git/torvalds/linux.git/tree/Documentation/filesystems/overlayfs.txt) 显示单个"整体"读写文件系统。

这样,LEDE甚至适合微型内部存储(低至4 MiB),但仍允许写入设置并在可写分区中安装一些软件包,而无需更改所有使用的Linux程序。

Extroot通过在外部存储设备中设置另一个覆盖分区来工作,并且在引导期间,新的覆盖分区将被安装在内部存储的覆盖分区上。这种方法允许在外部存储设备被删除的情况下容易回退,因为您的LEDE设备仍然具有自己的覆盖分区,因此将从那里加载所有配置。

这意味着它将在您设置extroot之前的行为完全相同。

# 具有4 MiB内部空间的设备的第一阶段

在默认的LEDE固件映像中,没有任何工具可以进行外接,因为构建系统目前只能制作准系统映像。 要使用这些设备的唯一方法是使用Image Builder重新构建具有正确软件包的固件映像。

图像生成器只能运行在64位Linux操作系统中,所以如果您手头上没有linux系统,请查看教程,在 VirtualBox中安装Ubuntu 64bit。

然后进入相同的下载页面,您可以在其中下载设备的固件,向下滚动,直到找到以"lede-

imagebuilder"开头的文件。

将其下载并解压缩到Linux系统中的文件夹中。

打开该文件夹中的终端,并写:

做信息

这将在屏幕上写入该Image Builder支持的设备的所有可能的配置文件名称,因此我们可以为正确的 设备构建映像。每个条目将如下所示:

TL-wr1043nd-V1:

TP-LINK TL-WR1043N / ND v1 包装: kmod-usb-core kmod-usb2 kmod-ledtrig-usbdev

第一行是配置文件名称,第二行是设备的完整描述性名称,第三行是该设备的默认包的列表,并应列出有关USB或Sata或任何其他存储设备的一些包。

在我的情况下,我有一个TP-LINK TL-WR1043N / ND v1,所以我的设备的配置文件名称是tl-wr1043nd-v1 现在你需要写命令来开始构建映像(注意PROFILE =是我的设备的个人资料名称,请使用您的个人资料名称):

make image PROFILE = tl-wr1043nd-v1 PACKAGES ="block-mount kmod-fs-f2fs kmod-usb-st
orage mkf2fs f2fsck kmod-usb-ohci kmod-usb-uhci"

这将构建一个能够使用f2fs文件系统创建和检查/修复分区的固件映像。 F2fs设计用于闪存驱动器(USB闪存驱动器或SSD),它也适用于硬盘驱动器,但不会那么好。

令人遗憾的是,**e2fsprogs**与ext4文件系统(更适合硬盘驱动器)的工具太大,无法 适应4个MiB设备。如果有人可以从其中拆分mke2fs和文件系统检查工具,我们可以 调整本教程以使用ext4。

警告:来自f2fstools 1.7.0的fsck.f2fs在ar71xx(mips32 big endian)平台上损坏。 fsck.f2fs会破坏有效的f2fs分区。LEDE 17.01.1(4月中旬发布)中的当前f2fstools版 本是1.8.0版,没有此问题,检查版本并立即升级。

然后打开Image Builder文件夹中的文件夹bin,然后打开目标文件夹,然后打开目录文件夹,然后 打开一个名为generic的文件夹,然后打开一个名为generic的文件夹,图片。选择正确的图像(工 厂或sysupgrade)并进行安装。

# 具有8 MiB或更多内部空间的设备的第一阶段

这些设备应该有足够的空间来安装我们需要的软件包。删除所有安装的软件包以添加功能,因为它 们现在只浪费空间。在你做了extroot之后,你将拥有所需的空间。

从命令行界面写(单行):

opkg update && opkg install block-mount kmod-fs-f2fs kmod-usb-storage mkf2fs f2fsck kmod-usb-ohci kmod-usb-uhci fdisk

在TL-1043ND v2上,由于F2FS extroot发生错误,路由器开始冻结。从f2fstools运行fsck.f2fs 1.7.0 on ar71xx会破坏有效的f2fs分区。对于具有8MiB或更高闪存的ar71xx,请使用ext4作为extroot。

opkg update && opkg install block-mount kmod-fs-ext4 kmod-usb-storage e2fsprogs kmod-usb-ohci kmod-usb-uhci fdisk

# 共同的第二阶段

将ssh连接到设备。

看看你有什么分区:

```
root @ lede: /#block信息
/ dev / mtdblock2: UUID ="9fd43c61-c3f2c38f-13440ce7-53f0d42d"VERSION ="4.0"MOUNT
="/ rom"TYPE ="squashfs"
/ dev / mtdblock3: MOUNT ="/ overlay"TYPE ="jffs2"
/ dev / sda1: UUID ="fdacc9f1-0e0e-45ab-acee-9cb9cc8d7d49"VERSION ="1.4"TYPE ="f2f
s"
```

这里我们看到**mtdblock**设备(内部闪存中的分区)以及usb闪存驱动器上的/ dev / sda1上的一个分区(在该示例中它已格式化为f2fs)

我们现在首先将外部驱动器格式化为f2fs或ext4。

对于f2fs:

root @ lede: /#mkfs.f2fs / dev / sda1

对于**ext4**:

root @ lede: /#mkfs.ext4 / dev / sda1

然后我们将当前叠加层的内容传输到外部驱动器中

```
root @ lede: /#mount / dev / sda1 / mnt; tar -C / overlay -cvf - .. | tar -C / mnt
-xf-; umount / mnt
```

## 自动化fstab生成

现在我们自动创建fstab uci子系统,并使用正确的配置填充/dev/sda1作为新的叠加层

```
root @ lede: /#block detect> / etc / config / fstab; \
    sed -is / option $'\ t'enabled $'\ t'\'0 \'/ option $'\ t'enabled $'\ t'\'1 \'/
/ etc / config / fstab; \
    sed -is#/ mnt / sda1#/ overlay#/ etc / config / fstab; \
    cat / etc / config / fstab;
```

如果您有交换分区,它也将被自动识别和添加。

# 手动fstab生成

如果要手动执行,该命令将自动创建一个通用的fstab uci子系统

root @ lede: /#block detect> / etc / config / fstab

现在打开它

root @ lede: / # vi / etc / config / fstab

这是一个配置为自动挂载/覆盖/数据和交换分区的fstab的示例。

```
config'global'
       选项anon_swap'0'
       选项anon_mount'0'
       选项auto_swap'1'
       选项auto_mount'1'
       选项delay root'5'
       选项check_fs'0'
config'mount'
       选项目标'/ overlay'
       选项uuid'c91232a0-c50a-4eae-adb9-14b4d3ce3de1'
       选项fstype'ext4'
       选项启用'1'
配置"交换"
       选项uuid'08b4f0a3-f7ab-4ee1-bde9-55fc2481f355'
       选项启用'1'
config'mount'
       选项目标'/ data'
       选项uuid'c1068d91-863b-42e2-bcb2-b35a241b0fe2'
       选项启用'1'
```

如你所见,大多数选择是自我解释的。

# 检查覆盖是否可以安装

让我们尝试手动安装以查看一切是否正常

root @ lede: /#mount / dev / sda1 / overlay

现在我们看到安装点大小:

root @ lede: /#df

这是一个示例输出:

文件系统1K块使用可用使用%安装在上 rootfs 896 244 652 27%/ / dev / root 2048 2048 0 100%/ rom tmpfs 14708 64 14644 0%/ tmp / dev / mtdblock6 7759872 477328 7221104 6%/ overlay overlayfs: / overlay 896 244 652 27%/ tmpfs 512 0 512 0%/ dev / dev / sda1 7759872 477328 7221104 6%/覆盖

注意,只有 /overlay 增长但不是 /

最后步骤

- 1. 重新启动路由器
- 2. 验证分区是否正确安装:
  - 。 通过LuCl
    - 系统 软件应显示覆盖分区的可用空间
    - 系统 安装点应显示USB分区 overlay
  - 通过CLI
    - mount 应该显示USB分区 /overlay

```
root @ lede: ~ # mount
/ dev / root on / rom类型squashfs (ro, relatime)
proc on / proc类型proc (rw, noatime)
sysfs on / sys type sysfs (rw, noatime)
tmpfs on / tmp type tmpfs (rw, nosuid, nodev, noatime)
/ dev / mtdblock6 on / overlay类型jffs2 (rw, noatime)
overlayfs: / overlay on / type overlay (rw, noatime, lowerdir = /, upperdir = / over
lay / upper, workdir = / overlay / work)
tmpfs on / dev type tmpfs (rw, relatime, size = 512k, mode = 755)
devpts on / dev / pts type devpts (rw, relatime, mode = 600)
/ dev / sda1 on / overlay类型ext4 (rw, relatime, data = ordered)
/ dev / sda3 on / data type ext4 (rw, relatime, data = ordered)
debugfs on / sys / kernel / debug type debugfs (rw, noatime)
```

• df 应该显示您 /overlay 和分区上的可用空间 / ,所有安装的存储器 /overlay 和 / (rootfs 在第一位)应该看起来相同增加的容量:

```
root @ lede: ~#df
文件系统1K块使用可用使用%安装在上
rootfs 7759872 477328 7221104 6%/
/ dev / root 2048 2048 0 100%/ rom
tmpfs 14708 64 14644 0%/ tmp
/ dev / mtdblock6 7759872 477328 7221104 6%/ overlay
overlayfs: / overlay 7759872 477328 7221104 6%/
tmpfs 512 0 512 0%/ dev
/ dev / sda1 7759872 477328 7221104 6%/覆盖
/ dev / sda3 242846048 163864 230323224 0%/ data
```

```
故障排除
```

• *(***/Fix Me!**):可能已过时添加选项, force\_space 在 /etc/opkg.conf 允许安装包比你大的 /rom 分区的可用空间:

echo选项force\_space >> /etc/opkg.conf

- 不要使用vfat(FAT / FAT32);这是行不通的。如果您使用FAT预格式化的USB驱动器,则无 法在不重新格式化的情况下将其用于extroot。使用例如ext4(安装e2fsprogs,然 后 mkfs.ext4 /dev/sda1 按照示例格式化FAT格式的USB驱动器)。
- 如果包含您的extroot的分区在引导期间未挂载,但是您可以从shell挂载它而不会出现问题, 您应该尝试增加 config 'global' / option delay\_root 。在我的系统上,我不得不将其设置 为15秒才能获得extroot的工作。另一个暗示,这是罪魁祸首是在启动后安装了一个工作的交 换或其他分区,但不是您的extroot。
- 考虑并尝试另一种可能性是在包括 /etc/rc.local 命令: export PREINIT = 1; mount\_root,如在14946 (https://dev.openwrt.org/ticket/14946)票,这在康全电讯AR-5387un运行混沌较平静r44266的情况下,一直是让我实现extroot的唯一的事情。
- 如果成功的extroot安装后,交换未启用,并且其他分区未挂载,请检查 您/etc/config/fstab 的重叠分区。如果您/etc/config/fstab 在覆盖分区中只包含一 个 global 部分,则可能需要添加以下示例:

```
配置"交换"
选项uuid'08b4f0a3-f7ab-4ee1-bde9-55fc2481f355'
选项启用'1'
config'mount'
选项目标'/ data'
```

```
选项uuid'c1068d91-863b-42e2-bcb2-b35a241b0fe2'
选项启用'1'
```

• 如果将extroot放在诸如mmc卡的非USB设备上,则所有模块都需要接收设备,应该 在/etc/modules-boot.d中。例如在mt7688 / mt7628设备上使用sdhci卡/etc/modulesboot.d/mmc需要添加两行:

mmc\_core mmc\_block sdhci mtk\_sd 笔记

### 外插到USB加密狗插槽中的卡

将 usb-modeswitch 工具包含在图像中是一个好主意。

有一个警告:如果 /overlay 指向位于加密狗插槽中的存储卡 - 否则工作的 pivot overlay 设置将在 操作系统 (Operating System)启动的后期阶段中断。这是因为 usb-modeswitch (禁用CDROM并启 用调制解调器)也会间歇性地影响加密狗中的读卡器,从而伤害文件系统。

为了避免这种情况,您需要一个可以预先配置为在上电时启用其"调制解调器"或"网络适配器(以及 读卡器)"的加密狗,而无需 usb-modeswitch 在路由器上进行此操作。

将您的加密狗插入桌面,并使用终端发送必要的AT命令。 检查您的加密狗的初始配置:

在^ setport? ^ SETPORT: A1, A2; 1,3,2, A1, A2 好

上述报告的含义可以用以下命令来理解:

所以,在上面的例子中,我们有一个带有CDROM和读卡器的加密狗,可以在第一个配置(字符左侧;)和调制解调器,控制和诊断接口以及读卡器在其他配置中可用。在这些配置之间 usb-modeswitch 切换路由器上的加密狗。

您的目标是在启用读卡器(以上)时禁用CDROM并启用调制解调器(1上述)或网络适配器(上述)。注意:不要禁用PCUI(以上)-这将锁定您的加密狗!一些加密狗接受"禁用所有"操作数(如下)。根据上面的加密狗答案,将您的加密狗上所需的所有功能列表默认放置在字符的右侧。16 A2

2

```
在^ setport = "FF; 1,2,3, A2"
好
在^复位
好
在^ setport?
^ SETPORT: ; 1,2,3, A2
好
```

该序列已禁用CDROM,并使调制解调器,控制和诊断接口和读卡器默认可用-无需任何 usb-modeswitch 交互。因此,只有一个配置现在在加密狗-看到的;字符,现在没有什么左边它。

#### 已知的Dongles支持预配置

• 华为E3131s-2 f / w v21.158.47.00.1094

### 远程文件系统

• 论坛: Fstab在启动时或通过CLI挂载cifs (https://forum.openwrt.org/viewtopic.php? id=32812)

### 系统升级

本节适用于LEDE中继线,但不适用于LEDE版本,因为版本中的内核相关软件包(及其需要的软件包)将仅接收修补程序和安全修补程序。

#### 由extroot维护者推荐

我建议您不要尝试使用升级 opkg upgrade。你可能最终会出现一种不一致的状态和软布路由器:

- 主要原因是uClibc ABI (应用程序二进制接口)不稳定,从修订版本更改为修订版本,因此一个版本的uClibc的二进制文件可能与其他版本不兼容。
- 可能出现的另一个问题是,如果您尝试升级内核软件包,然后重新启动,然后重新启动,但您的操作以任何方式中断,那么您将有一个内核和模块不匹配,可能是一个砖。
- 最后,如果您升级所有软件包,但内核和内核模块,某些软件包 iptables 将被破坏。

## 访问原始根

有时您可能需要访问原始根覆盖层,例如更改您的extroot设置。一个方便的方法是在extroot分区 /etc/config/fstab 上进行配置,将原始的根覆盖层安装在另一个目录中,如下所示:

#### 配置挂载

选项目标/覆盖启动 选项设备/ dev / mtdblock3 选项fstype jffs2 选项选项rw,同步 选项启用1 选项enabled\_fsck 0

这假设原始的内部覆盖层是在 /dev/mtdblock3 - 检查你的路由器的页面在这个维基,并查看闪存映射,以确认是什么MTD阻止它是为您。或者运行 \$ cat /proc/mtd 并搜索名为的分

区, rootfs\_data 以了解您的叠加位置。

如果然后 /overlay-boot 在Extroot分区上创建,则该目录将包含原始根覆盖层,用作主根覆盖,直 到外接程序启动并运行。所以你可以通过编辑 /overlay-boot/etc/config/fstab 来改变你的extroot 配置(或暂时禁用它),如果你需要。

備最后修改: 2017/04/24 11:34 通过bobafetthotmail

除非另有说明,本维基的内容将根据以下许可证获得许可: CC Attribution-Share Alike 4.0 International (http://creativecommons.org/licenses/by-sa/4.0/)

ы